## CREATING A CLIPPING MASK

- 1. SELECT CUSTOM SHAPE TOOL
- 2. DRAW SHAPE
- 3. PLACE PHOTO
- 4. LAYER>CREATE CLIPPING MASK

## **CREATING A VECTOR MASK**

## SHARP EDGE, CAN BE SCALED WITHOUT LOSING QUALITY

- 1. PLACE PHOTO
- 2. LAYER>VECTOR MASK>REVEAL ALL
- 3. MAKE SURE MASK IS SELECTED IN LAYERS PANEL
- 4. SELECT CUSTOM SHAPE TOOL
- 5. SELECT PATH ON OPTIONS BAR
- 6. SELECT MAKE: MASK ON OPTIONS BAR
- 7. DRAW SHAPE ON VECTOR MASK IN PHOTO LAYER